FICHE FLASH ESPACE APPRENANT Partie 4 - Accéder à une session de formation

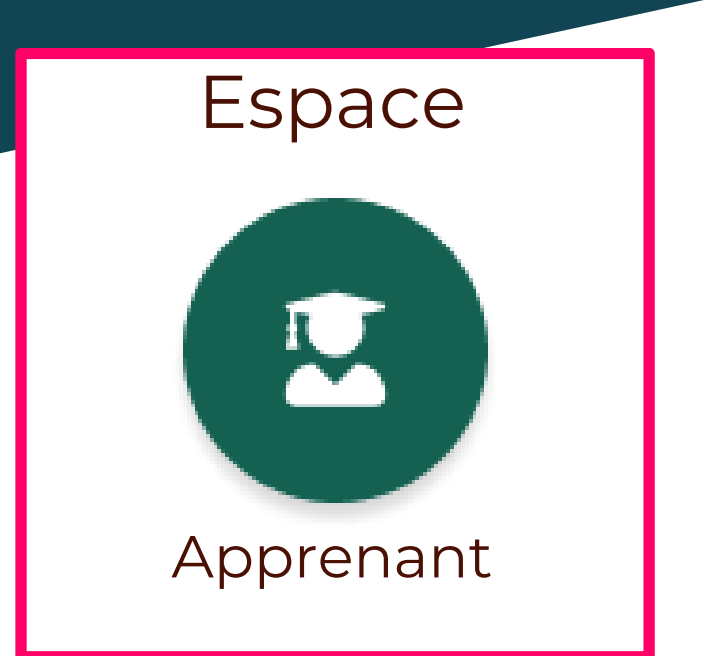

Droit nécessaire Aucun : par défaut, tous les utilisateurs sont apprenants

## **ACCÉDER À MES FORMATIONS**

Le menu « **Mes formations** » affiche alors **la liste des sessions** en cours, à valider, validées, sans validation et passées (1) auxquelles vous êtes inscrit.e. En bout de ligne, le bouton (2) ouvre la session de formation.

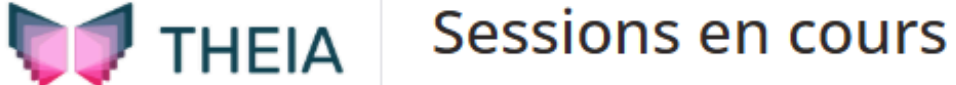

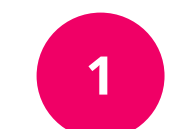

| 🕲 Tableau de bord         | » Sessions en cours 1 |                                                                                                    | ••• Sessions à valider 🕕 | Sessions validées 0 | Sessions sans validation 1 | Sessions passées 1 |  |  |  |
|---------------------------|-----------------------|----------------------------------------------------------------------------------------------------|--------------------------|---------------------|----------------------------|--------------------|--|--|--|
| Apprentissage             |                       |                                                                                                    |                          |                     |                            |                    |  |  |  |
| Mes formations            |                       | Session 3         Ouvrir la session           Du 01/04/2025 à 00:00:00 au 30/04/2025 à 23:59:00         Ouvrir la session |                          |                     |                            |                    |  |  |  |
| Mon calendrier            |                       |                                                                                                    |                          |                     |                            |                    |  |  |  |
| Evaluations               |                       |                                                                                                    |                          |                     |                            |                    |  |  |  |
| Ressources                |                       |                                                                                                    |                          |                     |                            |                    |  |  |  |
| Recueil de<br>compétences |                       |                                                                                                    |                          |                     |                            |                    |  |  |  |

## **ACCÉDER À MES FORMATIONS**

Une fois la session de formation ouverte, vous pourrez lancer les activités dans l'onglet **« Plan de formation » (1)**. Les activités peuvent alors être démarrées grâce au bouton **« Lancer » (2)**. La navigation entre les différentes activités de la session est possible grâce au **menu latéral** (3).

| THEIA                                                                                                    |              |                          |                |                                                                                                    |   |   |                                                                                                    |                                    |  |  |  |  |  |
|----------------------------------------------------------------------------------------------------|--------------|--------------------------|----------------|----------------------------------------------------------------------------------------------------|---|---|----------------------------------------------------------------------------------------------------|------------------------------------|--|--|--|--|--|
| Session 1                                                                                                    |              |                          |                |                                                                                                    |   |   |                                                                                                    |                                    |  |  |  |  |  |
| Informations                                                                                                    | 🛱 Calendrier | A Objectifs de formation | n              | 2 Suivi                                                                                                    |   |   |                                                                                                    |                                    |  |  |  |  |  |
| Accès aux activités de formation   Plan de formation :   Session de formation #1   Session de formation #1   Thème   Séquence |              |                          | Filtre<br>Sess | Filtrer   Session de formation #1 Session de formation #1 Thème Séquence   Cours   Cours   Cours   Dernier accès : il y a 2 jours – ③ Accessible encore un mois                                              |   | T | <ul> <li>Afficher uniquement les éléments jamais accédés</li> <li>Afficher uniquement les activités du moment</li> </ul> | ☆<br>2<br>☆<br>上ancer<br>● Détails |  |  |  |  |  |
|                                                                                                    |              |                          |                | Questions       Question dans Cours         Dernier accès : il y a 2 jours – () Accessible encore un mois         Autoévaluation         Autoévaluation         Jamais accédé – () Accessible encore un mois | 3 |   |                                                                                                    | Lancer<br>① Détails<br>Lancer      |  |  |  |  |  |

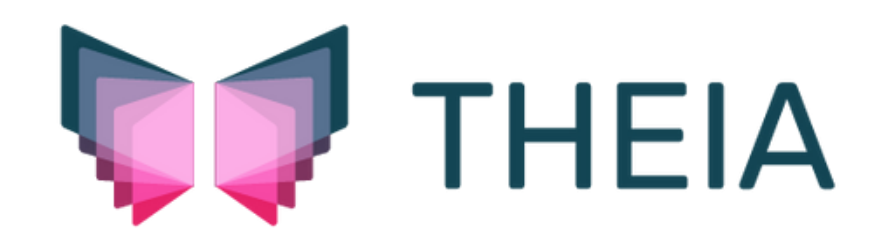